## 🗩 UIS上windows虚拟机无法修改分辨率

**李颜** 2022-11-21 发表

| 问题描述                                                 |        |     |
|------------------------------------------------------|--------|-----|
| UIS产品E0707版本, windows server 2016虚拟机,使用uefi引导,虚拟机内部无 | 法修改分辨率 | •   |
| ← 设置                                                 | - 0    | J X |
| ◎ 高级显示设置                                             |        |     |
| 自定义显示器                                               |        |     |
| 1                                                    |        |     |
|                                                      |        |     |
|                                                      |        |     |
|                                                      |        |     |

## 过程分析

1、现场该UIS版本,若windows虚拟机使用uefi模式引导,只能使用qxl显卡才能修改分辨率,查看现场虚拟机使用的确实为qxl显卡,但依旧不能修改分辨率。

2、若显卡类型正确,则考虑是驱动未生效。查看设备管理器中的显示适配器为Microsoft基本显示适配

器,若驱动安装正常,此处应显示为H3CDEnhance GPU,现场显示为图一,驱动确认未生效。

## 🖁 设备管理器

| ~ ~ |                                                                 |
|-----|-----------------------------------------------------------------|
| × 🗄 | WIN-RDRNH99U65F                                                 |
| >   | 🧝 DVD/CD-ROM 驱动器                                                |
| >   | ■ IDE ATA/ATAPI 控制器                                             |
| >   | 磁盘驱动器                                                           |
| >   | ▲ 存储控制器                                                         |
| > 1 | 🚍 打印队列                                                          |
| >   | ₩ 端口 (COM 和 LPT)                                                |
| >   | 计算机                                                             |
| >   | ■ 监视器                                                           |
| >   |                                                                 |
| ~   | 🖏 人体学输入设备                                                       |
|     | 📷 HID Button over Interrupt Driver                              |
|     | 🖓 USB 輸入设备                                                      |
| >   | 🚽 软盘驱动器                                                         |
| >   | 📲 软盘驱动器控制器                                                      |
| >   | 🕼 鼠标和其他指针设备                                                     |
| >   | ↓ 通用串行总线控制器                                                     |
| >   | 🚽 网络适配器                                                         |
| >   | <b>1</b> 系统设备                                                   |
| ~   | 🔄 显示适配器                                                         |
| 1   | 🕞 Microsoft 基本显示适配器                                             |
| _   |                                                                 |
| Ĭ   | 清田書行台紀於創業                                                       |
| 5   | ACTO THIN AND ALL THING AND AND AND AND AND AND AND AND AND AND |
| > 1 | 系统设备                                                            |

H3CDEnhance GPU

3、尝试手动安装驱动,提示:这个驱动程序没有经过数字签名,继续下一步则报安装失败。

|                                       | ×                                        |
|---------------------------------------|------------------------------------------|
| ■ 更新驱动程序软件 - Microsoft 基本显示适配器        |                                          |
| 选择要为此硬件安装的设备驱动程序                      | ne en en en en en en en en en en en en e |
| 请远定硬件设备的厂商和型号,然后单击"下一步<br>请单击"从磁盘安装"。 | "。如果手头有包含要安装的驱动程序的磁盘,                    |
| ☑ 显示兼容硬件(C)                           | ₩                                        |
| 型号<br>H3CDEnhance GPU                 |                                          |
|                                       |                                          |
| ▲ 这个驱动程序没有经过数字签名!                     | 从磁盘安装(H)                                 |
| 告诉我为什么驱动程序签名很重要                       |                                          |
|                                       | 下一步(N) 取消                                |

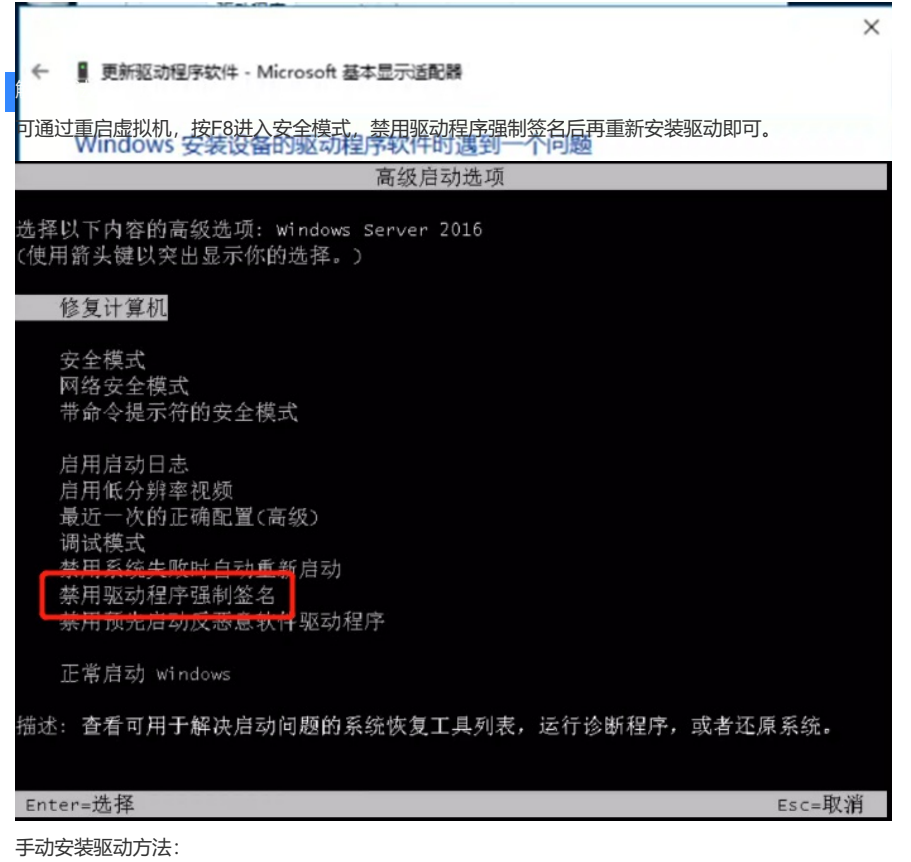

设备管理器中找到Microsoft基本显示适配器,右键属性,选择驱动程序--更新驱动程序,选择浏览计算机以查找驱动程序软件---从计算机的设备驱动程序列表中选取,选择从磁盘安装,驱动路径为castools 安装路径下的driver目录,一般路径为C:\Program Files\CAS tools\driver,点击确定进行安装即可。